### **PHCS Practitioner Only Network**

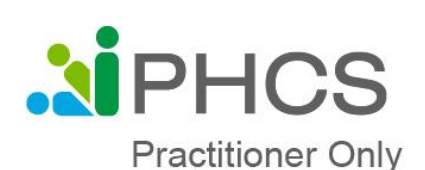

\*Only applicable to the PHCS Plan\*

To find an in-network **doctor**, visit:

MultiPlan.com/HealthEZ

- 1. Refine your search to the left of your results
  - Click 'Select Network'
  - Select 'PHCS' as the network
  - Select 'Practitioner only'
- 2. Search by name, specialty, or facility in the search bar
- 3. Enter your zip code and click search

To speak to a PHCS Customer Service Representative, call **855-520-4324** 

\*\*Intermountain Healthcare Providers are excluded from the PHCS Plan with HealthEZ\*\*

#### **Cigna Network**

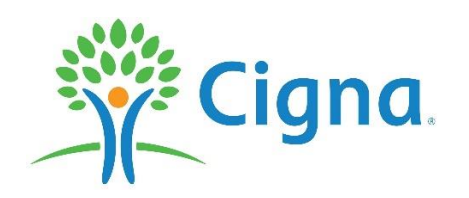

To find a provider in the Cigna Network, visit: www.hcpdirectory.cigna.com/web/public/providers

- 1. Enter zip code and then click 'Doctor by Type' and choose from the drop-down.
- 2. When it asks you to login, click "continue as Guest".
- 3. On the next screen, click "Continue".
- 4. Then choose PPO, Choice Fund PPO.

## **Principal - Dental**

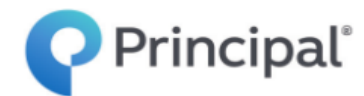

## To find an in-network **dentist**, visit: www.<u>Principal.go2dental.com</u>

- 1. Enter your zip code and click 'continue'
- 2. You can narrow your search down by clicking on the drop-down menu for maximum miles away from that zip code you would like to see
- 3. Click 'See results'

**Vision** 

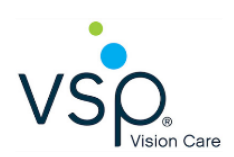

# To find an in-network **vision provider**, visit: VSP.com/eye-doctor

1. Type in your zip code and click 'search'